TO: EPSON 愛用者 FROM: EPSON 客服中心 主題敘述: 雷射印表機 AcuLaser C2900N 如何在面板查看列印張數

步驟 1、先按一下面板上 「設定」按鍵,液晶螢幕會出現「系統..」 選單, 選擇「Report/List..」 選項。

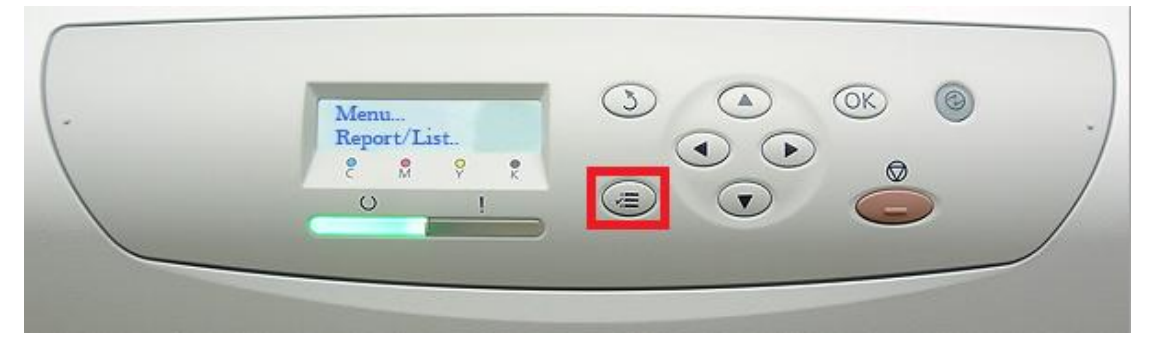

步驟 2、按向下鍵,選擇「Billung Meters」選項,按「OK」鍵確認。

|--|

步驟 3、面板上下可選擇查看的「Total Impression(總列印頁數)」,「Color Impression(彩色列印頁數)」及「Block Impression (黑白列印頁數)」。 註:總列印頁數:3234、彩色列印頁數:2265、黑白列印頁數:969。

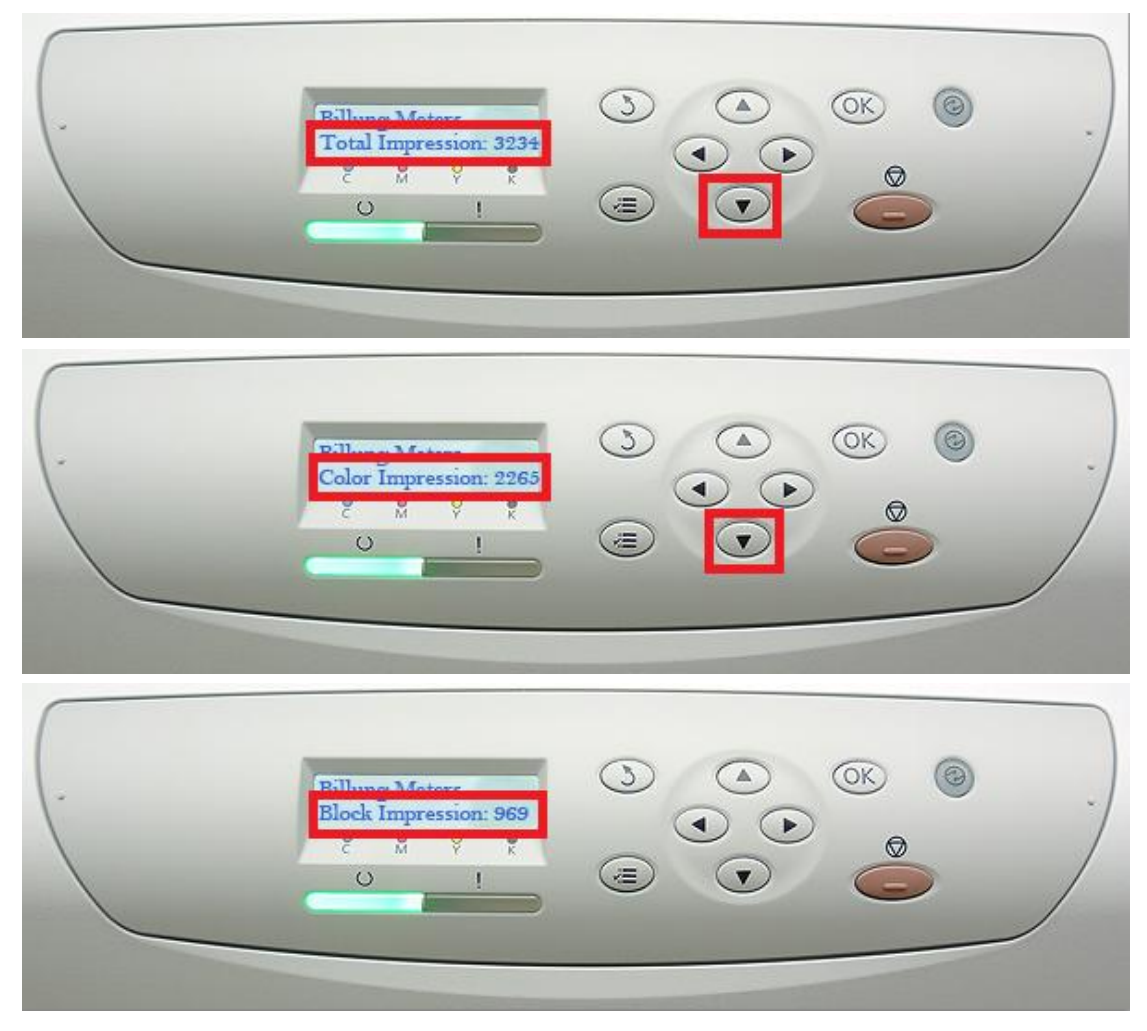